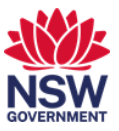

# Book and join a Teams enabled meeting room

This user guide will help you to book a Microsoft Teams (Teams) enabled meeting room and join the meeting so you can utilise the full functionality of the Teams room. It will show you how to:

- 1. <u>book a Teams enabled meeting room via Outlook</u>
- 2. book a Teams enabled meeting room via Microsoft Teams on your PC
- 3. forward a Microsoft Teams meeting invite to a meeting room before the meeting begins
- 4. check in and join the Teams meeting.

**Note:** To join an existing or start a new Teams meeting from within the room, refer to the **Join or start a Teams meeting from within the meeting room** user guide.

# 1. Book a Teams enabled meeting room via Outlook

1 Invite the meeting room to your meeting invite. Within the Outlook invitation, select the **Location** button and then start typing the suburb, building code and level to refine the room list in the Select rooms window. You can invite multiple rooms from the same invitation as required.

Note the format of Suburb code + Hyphen + Building code + Hyphen + "L" + Level number for example, PAR-6PSQ-L04, will show you all meeting rooms on level 4 at 6 Parramatta square in Parramatta:

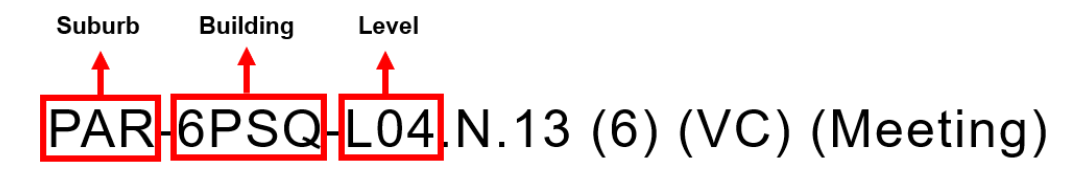

| e M              | eeting Sche          | duling Assistant   | Insert | Format Text Review Help            | Q Tell me wi       | nat you want to do      |          |            |
|------------------|----------------------|--------------------|--------|------------------------------------|--------------------|-------------------------|----------|------------|
| $\rightarrow$    | - 📫 Teams            | Meeting            |        | Show As: Busy 🗸                    | ] Reminder: 15 mir | utes 🗸 📑 ~              |          |            |
| You have         | n't sent this meetir | ng invitation yet. |        | Select Rooms: All Rooms            |                    |                         |          |            |
| 1                |                      |                    |        | C C                                | Address Book       |                         |          |            |
| $\triangleright$ | Title                |                    |        | PAR-6PSQ-L8                        | Go All Rooms - lar | .Stuart@facs.nsw.gov.au | ~        | Advanced F |
| Send             | Pequired             | 8                  | 1      | Name                               | Location           | Business Phone          | Capacity | Descrip'   |
|                  | required             |                    | /      | PAR-6PSQ-L8.N.18 (4) (VC) (Meet    | ing) PAR-6PSQ      |                         | 4        | Room       |
|                  |                      |                    |        | PAR-6PSQ-L8.N.19 (6) (VC) (Meet    | ing) PAR-6PSQ      |                         | 6        | Room       |
|                  | Optional             |                    |        | PAR-6PSQ-L8.N.2 (6) (VC) (Meetin   | g) PAR-6PSQ        |                         | 6        | Room       |
|                  |                      |                    |        | PAR-6PSQ-L8.N.20 (3) (VC) (Meet    | ing) PAR-6PSQ      |                         | 3        | Room       |
|                  | Start time           | Wed 19/01/2022     | F 8    | PAR-6PSQ-L8.N.23 (12) (VC) (Me     | ting) PAR-6PSQ     |                         | 12       | Room       |
|                  |                      |                    |        | PAR-6PSQ-L8.N.24 (12) (VC) (Me     | ting) PAR-6PSQ     |                         | 12       | Room       |
|                  | End time             | Ved 19/01/2022     | F 8    | PAR-6PSQ-L8.N.3 (4) (VC) (Meeting  | g) PAR-6PSQ        |                         | 4        | Room       |
|                  | 0.002545500.004      |                    |        | PAR-6PSQ-L8.N.4 (6) (VC) (Meetin   | ig) PAR-6PSQ       |                         | 6        | Room       |
|                  |                      |                    |        | PAR-6PSQ-L8.S.30 (6) (VC) (Meet)   | ng) PAR-6PSQ       |                         | 6        | Room       |
|                  | Location             |                    |        | PAR-6PSQ-L8.S.31 (12) (VC) (Mee    | ting) PAR-6PSQ     |                         | 12       | Room       |
|                  |                      | -                  |        | PAR-6PSQ-L8.S.39 (6) (VC) (Meet    | ng) PAR-6PSQ       |                         | 6        | Room       |
|                  |                      |                    |        | PAR-6PSQ-L8.5.40 (10) (VC) (Mee    | ting) PAR-6PSQ     |                         | 10       | Room       |
|                  |                      |                    |        | PAR-6PSQ-L8.5.41 (10) (VC) (Mee    | ting) PAR-6PSQ     |                         | 10       | Room       |
|                  |                      |                    |        | PAR-6PSQ-L8.S.42 (6) (VC) (Meet    | ng) PAR-6PSQ       |                         | 6        | Room       |
|                  |                      |                    |        | PAR-6PSQ-L8.S.47 (4) (VC) (Meet    | ng) PAR-6PSQ       |                         | 4        | Room       |
|                  |                      |                    |        | PAR-6PSQ-L8.5.48 (6) (VC) (Meet    | ng) PAR-6PSQ       |                         | 6        | Room       |
|                  |                      |                    |        | EI PAR-6PSQ-L8.5.54 (4) (VC) (Meet | ng) PAR-6PSQ       |                         | 4        | Room       |
|                  |                      |                    |        | PAR-0PSQ-L8555 (6) (VC) (Meet      | ng) PAR-6PSQ       |                         | 0        | Room       |
|                  |                      |                    |        | PAR-0PSQ-L9.N.13 (0) (VC) (Meet    | ing) PAR-6PSQ      |                         | 6        | Room       |
|                  |                      |                    |        | FTPAR-0PSQ-L9.N.14 (6) IVC) (Meet  | nai PAR-6PSQ       |                         | 0        | NOOM >     |
|                  |                      |                    |        | Peaper                             |                    |                         |          |            |
|                  |                      |                    |        | Rooms                              |                    |                         |          |            |

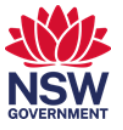

2 Add a Teams link by selecting **Teams Meeting**.

If you do not see the Teams Meeting icon, you will need to refer to <u>'Book a Teams enabled</u> meeting room via the Microsoft Teams app installed on your PC'.

|                                    |              | ↓ <del>-</del>      |                      |                 |                                   |
|------------------------------------|--------------|---------------------|----------------------|-----------------|-----------------------------------|
| File Me                            | eeting       | Scheduling Ass      | istant               | Insert          | Format Text                       |
| ☐ ि Calendar<br>Delete → Forward ~ |              | Teams<br>Meeting    | Cancel<br>Invitation | Address<br>Book | Check Response<br>Names Options ~ |
| Action                             | 15           | Teams Meeting       | eeting Attendees     |                 |                                   |
| (i) You have                       | n't sent thi | s meeting invitatio | n yet.               |                 |                                   |
| $\triangleright$                   | Title        | 2                   |                      |                 |                                   |
| Send                               | Requi        | red O PAR-6         | PSQ-L10.N.           | 22 (4) (VC      | C) (Huddle)                       |
|                                    | Optio        | nal                 |                      |                 |                                   |
|                                    |              |                     |                      |                 |                                   |

**3** The Microsoft Teams link has been added.

| <b>8</b> 9                                                                                                    | ୧↑↓ =                                                                                                    | :                                                            |                          |                | Untitled - M                | eeting                                              |                          | -     |
|----------------------------------------------------------------------------------------------------|----------------------------------------------------------------------------------------------------|--------------------------------------------------------------|--------------------------|----------------|-----------------------------|-----------------------------------------------------|--------------------------|-------|
| File Me                                                                                                    | eeting Sche                                                                                                    | duling Assistant Inse                                        | rt Format Text           | Review Help    | HPE Content Manager         | HPE Content Manager 🛛 🖓                             | Tell me what you w       | ant i |
| Delete → Fo                                                                                                    | alendar<br>prward ~ Join<br>Ma                                                                                                    | Teams Settings<br>eeting ~ Cance<br>Invitation               | Address Check Respondent | Show A         | er: 15 minutes V<br>Options | Categorize<br>U High Importance<br>U Low Importance | Dictate<br>Voice OneNote | Te    |
| (i) You have                                                                                                   | n't sent this meeti                                                                                                    | ng invitation yet.                                           |                          |                |                             |                                                     |                          |       |
| $\triangleright$                                                                                               | Title                                                                                                    |                                                              |                          |                |                             |                                                     |                          |       |
| Send                                                                                                    | Required                                                                                                    | O PAR-6PSQ-L10.N.22 (4)                                      | (VC) (Huddle)            |                |                             |                                                     |                          |       |
|                                                                                                    | Optional                                                                                                    |                                                              |                          |                |                             |                                                     |                          |       |
|                                                                                                    | Start time                                                                                                    | Wed 12/01/2022                                               | ± 11:00 AM ▼             | 🗌 All day 🗌    | 👳 Time zones                |                                                     |                          |       |
|                                                                                                    | End time                                                                                                    | Wed 12/01/2022                                               | 11:30 AM 👻               | 🕂 Make Recurri | ng                          |                                                     |                          |       |
|                                                                                                    | Location                                                                                                    | PAR-6PSQ-L10.N.22 (4) (V                                     | C) (Huddle)              |                |                             |                                                     |                          |       |
| Micros<br>Join on you<br>Click here to<br>Join with a<br>doj@m.web<br>Video Confe<br>Alternate V<br>Learn More | oft Team<br>ar computer or<br>o join the meet<br>video confere<br>vex.com<br>erence ID: 138<br>IC instructions<br>I Meeting optic | s meeting<br>mobile app<br>ting<br>ncing device<br>907 969 7 |                          |                |                             |                                                     |                          |       |

4 Once you have sent the invitation you will receive an email notification confirming the room has been booked.

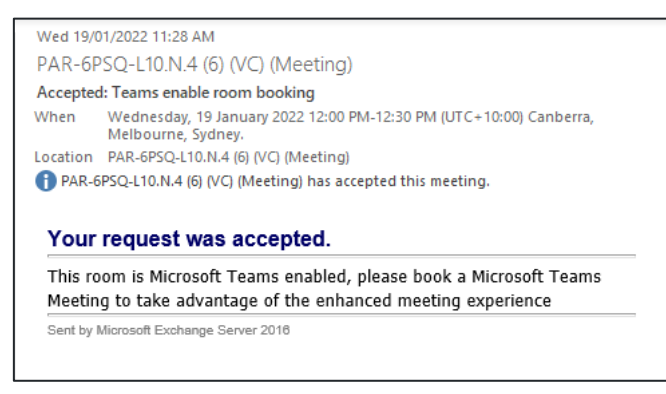

Note: you can forward a meeting request with a Microsoft Teams link to multiple rooms.

#### 2. Book a Teams enabled meeting room via Microsoft Teams on your PC

1 To start a new meeting in Teams, select the **Calendar icon** from the left hand menu and then select the **New Meeting** button.

| < >                  | Q     | Search              |                      |                        | เร                    |                                          |
|----------------------|-------|---------------------|----------------------|------------------------|-----------------------|------------------------------------------|
| Q<br>Activity        |       | Calendar            |                      | D Meet                 | nov 🕂 Nev             | w meeting 🗸 🗸                            |
| (=)<br>Chat          | Ţ     | Today < >           | Januar, 2022 -       | February 2022 $\vee$   | E                     | ${}^{\circ}$ Work week ${}^{\checkmark}$ |
| <b>E</b><br>Calendar |       | <b>31</b><br>Monday | <b>01</b><br>Tuesday | <b>02</b><br>Wednesday | <b>03</b><br>Thursday | <b>04</b><br>Friday                      |
|                      |       |                     |                      |                        |                       |                                          |
|                      | 9 am  |                     |                      |                        |                       |                                          |
|                      |       |                     |                      |                        |                       |                                          |
| Apps                 | 10 am |                     |                      |                        |                       |                                          |
| ?<br>Help            | 11 am |                     |                      |                        |                       |                                          |
|                      |       |                     |                      |                        |                       |                                          |

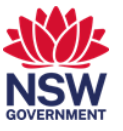

2 Invite the meeting room to the meeting invitation. Within new meeting, select the Add location text entry box. Start typing the suburb, building code and level refine the room list. You can invite multiple rooms from the same invitation as required.

Note the format of Suburb code + Hyphen + Building code + Hyphen + "L" + Level number for example, PAR-6PSQ-L04, will show you all meeting rooms on level 4 at 6 Parramatta square in Parramatta:

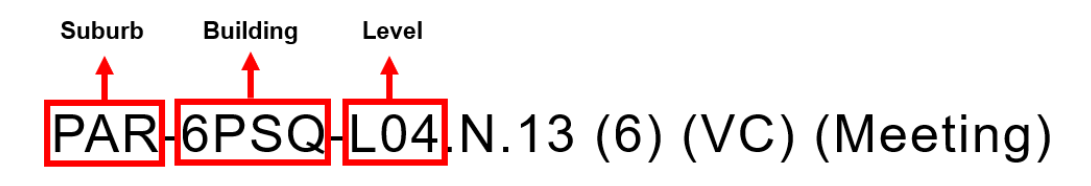

| Q Sea   | rch              | ··· • • • • • • • • • • • • • • • • • •                                                  |
|---------|------------------|------------------------------------------------------------------------------------------|
|         | New              | meeting Details Scheduling Assistant Save Close                                          |
| Categ   | gory: N          | one $\sim$ Time zone: (UTC+10:00) Canberra, Melbourne, Sydney $$ Response options $$     |
| 0       | <                | Serraview Room List                                                                      |
| ୍ଚ      | []               | PAR-6PSQ-L10.N.13 (6) (VC) (Meeting) Free + Optional                                     |
|         | []               | PAR-6PSQ-L10.N.14 (6) (VC) (Meeting)<br>Free                                             |
| G       | []               | PAR-6PSQ-L10.N.19 (3) (Meeting)<br>Free                                                  |
| ¢.      | []               | PAR-6PSQ-L10.N.2 (6) (VC) (Meeting)<br>Free                                              |
| Q       | []               | PAR-6PSQ-L10.N. 2 (4) (VC) (Meeting)<br>Free                                             |
| -       | ſÐ               | PAR-6PSQ-L10.N. 3 (6) (VC) (Meeting)                                                     |
| $\odot$ | Add              | location                                                                                 |
| 'T=     | <b>В</b><br>Туре | $I \ \cup \ \Im \   \ \bigtriangledown \ A $ Paragraph $\lor \ A \   \ \ominus \ \cdots$ |

**3** Once you have sent the invitation you will receive an email notification confirming the room has been booked.

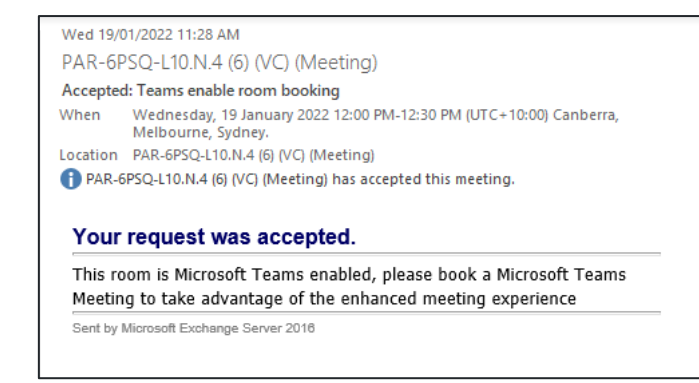

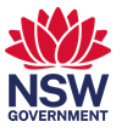

# 3. Forward a Microsoft Teams meeting to a meeting room

1 If you receive a Microsoft Teams Meeting invite, you can forward this to a meeting room or multiple meeting rooms.

From the invitation select the **More options** icon and then **Forward** from the drop-down list.

| □ □ □ ↑ ↓ ▼ Forward to a Meeting Room - Meeting                                                                                                    | 1 /x/          |                                                                                    |
|----------------------------------------------------------------------------------------------------|----------------|------------------------------------------------------------------------------------|
| File Meeting Help Q Tell me what you want to do                                                                                                    |                |                                                                                    |
| Image: Delete     Image: Delete     Imag | ^              | CONTRIBUTION<br>For IT, Pa<br>Services (<br>use the So<br>For urgen<br>ICT Service |
| Forward to a Meeting Room                                                                                                    |                |                                                                                    |
| Required In Stuart                                                                                                    | 9:5 🛃 Cal      | endar                                                                              |
| () As the meeting organizer, you do not need to respond to the meeting.                                                                                                    | ← Bep          | bly                                                                                |
| Monday, 31 January 2022 11:00 AM-11:30 AM                                                                                                    | ≪ Rep          | bly <u>A</u> ll                                                                    |
|                                                                                                    | → For          | <u>w</u> ard                                                                       |
|                                                                                                    | kφ <u>R</u> ep | bly with IM                                                                        |
|                                                                                                    | Rep.           | bly All with IM                                                                    |
| Microsoft Teams meeting                                                                                                    | 인 <u>고</u> Eor | ward as Attachment                                                                 |
| lein en veux computer er mobile ann                                                                                                    | & C <u>a</u> l | >                                                                                  |
| Click here to join the meeting                                                                                                    |                |                                                                                    |
| Join with a video conferencing device                                                                                                    |                |                                                                                    |
| nswracs@m.webex.com<br>Video Conference ID: 137 436 768 3                                                                                                    |                |                                                                                    |
| Alternate VTC instructions                                                                                                    |                |                                                                                    |
| The Department conducts routine and intermittent workplace surveillance (including camera, computer,                                                                                                    |                |                                                                                    |

2 Select the **To** ... button to open the search window.

Start typing the suburb, building code and level refine the room list. You can invite multiple rooms from the same invitation as required.

Note the format of Suburb code + Hyphen + Building code + Hyphen + "L" + Level number for example, PAR-6PSQ-L04, will show you all meeting rooms on level 4 at 6 Parramatta square in Parramatta:

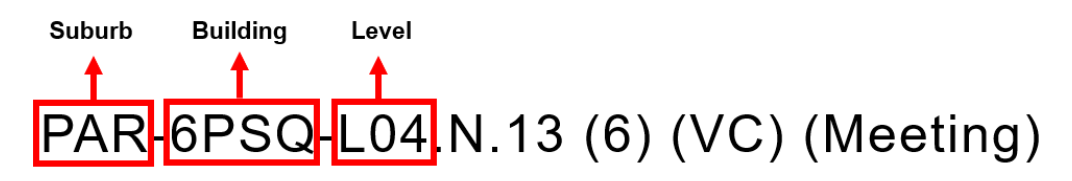

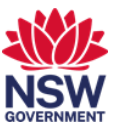

| 899                                                                                                    |                                |                         | l to a Meeting                                                                                       | Room - Meeting                                                                                                    |                                 | •                                                        | - 🗆 🗙                             |                                                          |                         |
|----------------------------------------------------------------------------------------------------|--------------------------------|-------------------------|----------------------------------------------------------------------------------------------------|----------------------------------------------------------------------------------------------------|---------------------------------|----------------------------------------------------------|-----------------------------------|----------------------------------------------------------|-------------------------|
| File Me<br>Paste                                                                                                    | eting Inser<br>BIU∏<br>∠ ~ A ~ | rt Options Forma        | t Text Rev                                                                                           | view Help<br>Attach File ~<br>Attach Item ~<br>es and Resources: C                                                                  | C Te                            | ell me what yo<br>Follow U<br>High Im<br>Dal Address Lis | ou want to do<br>Jp ×<br>portance | For I<br>Serv                                            | T, Payroll<br>ices enqu |
| Clipboard 🖸                                                                                                    | Basi                           | ic Text 🕞               | Search: () Na                                                                                        | ame only O More o                                                                                                    | olumns                          | Address Book                                             |                                   |                                                          |                         |
|                                                                                                    |                                |                         | PAR-6PSQ-L8                                                                                          |                                                                                                    | Go                              | Offline Global                                           | Address List - Ian.Stuart@fac     | s.nsv 🗸 Advanc                                           | ed Find                 |
| $\triangleright$                                                                                                    | To                             |                         | Name                                                                                                 |                                                                                                    |                                 | Title                                                    | Business Phone                    | Location                                                 | Depa                    |
| Send                                                                                                    | Subject                        | FW: Forward to a Meetir | PAR-6PSQ-I                                                                                           | L8.N.10 (2) (Team Coll<br>L8.N.18 (2) (VC) (Meet                                                                                    | aboration)<br>ng)               |                                                          |                                   | PAR-6PSQ<br>PAR-6PSQ                                     | ^                       |
|                                                                                                    | When                           | Monday, 31 January 202  | PAR-6PSQ-1                                                                                           | L8.N.19 (3) (VC) (Meetin<br>L8.N.2 (3) (VC) (Meetin<br>L8.N.20 (2) (VC) (Meeti                                                      | ng)<br>g)<br>ng)                |                                                          |                                   | PAR-6PSQ<br>PAR-6PSQ<br>PAR-6PSQ                         |                         |
|                                                                                                    | Location                       | Microsoft Teams Meetin  | PAR-6PSQ-I                                                                                           | L8.N.22 (2) (Team Coll.<br>L8.N.23 (6) (VC) (Meeti                                                                                  | aboration)<br>ng)               |                                                          |                                   | PAR-6PSQ<br>PAR-6PSQ                                     |                         |
|                                                                                                    | From                           | lan Stuart              | PAR-6PSQ-1                                                                                           | L8.N.24 (6) (VC) (Meetin<br>L8.N.3 (2) (VC) (Meetin<br>L8.N.4 (3) (VC) (Meetin                                                      | ng)<br>g)<br>g)                 |                                                          |                                   | PAR-6PSQ<br>PAR-6PSQ<br>PAR-6PSQ                         |                         |
| Original A                                                                                                    | Appointment                    | _                       | PAR-6PSQ-1     PAR-6PSQ-1     PAR-6PSQ-1     PAR-6PSQ-1     PAR-6PSQ-1     PAR-6PSQ-1     PAR-6PSQ-1 | L8.N.9 (2) (Team Collal<br>L8.S.30 (3) (VC) (Meeti<br>L8.S.31 (6) (VC) (Meeti<br>L8.S.39 (3) (VC) (Meeti<br>L8.S.40 (5) (VC) (Meeti | ng)<br>ng)<br>ng)<br>ng)<br>ng) |                                                          |                                   | PAR-6PSQ<br>PAR-6PSQ<br>PAR-6PSQ<br>PAR-6PSQ<br>PAR-6PSQ |                         |
| From: Ian Stuart<br>Sent: Monday, 31 January 2022 9:54 AM<br>To: Ian Stuart; Ian Stuart<br>Subject: Forward to a Meeting Room<br>When: Monday, 31 January 2022 11:00 AM-11:30 |                                |                         | PAR-6PSQ-I                                                                                           | L8.S.41 (5) (VC) (Meeti<br>L8.S.42 (3) (VC) (Meeti<br>L8.S.47 (2) (VC) (Meeti                                                       | ng)<br>ng)                      |                                                          |                                   | PAR-6PSQ<br>PAR-6PSQ<br>PAR-6PSQ                         |                         |
|                                                                                                    |                                |                         | PAR-6PSQ-I                                                                                           | L8.S.48 (3) (VC) (Meeti<br>L8.S.54 (2) (VC) (Meeti                                                                                  | ng)<br>na)                      |                                                          |                                   | PAR-6PSQ<br>PAR-6PSQ                                     | × *                     |
| where: Mich                                                                                                    | USUL TEAMS N                   | neering                 | Required                                                                                             | PAR-6PSQ-L8.N.18                                                                                                    | (2) (VC) (M                     | leeting)                                                 |                                   | ок с                                                     | ancel                   |

**3** Select the room or rooms, select the **Required** button and then **OK**.

| File M<br>Paste S<br>Clipboard S      | eeting Inse<br>B I U III<br>∠ ~ A ~ I<br>Bas | ▼     FW: Forward       rt     Options     Forma       ~     ~     A^+ A^-       ~     ~     E = 2E       A     A       E     =       A     A       B     E | d to a Meeting Room - Meeting<br>at Text Review Help                                                                                                    | Tell me what yo<br>Follow U<br>High Imp<br>obal Address List<br>Address Book | - C ×                          | For IT<br>Servic                             | T. Payroll<br>ces enqu |
|---------------------------------------|----------------------------------------------|----------------------------------------------------------------------------------------------------|----------------------------------------------------------------------------------------------------|------------------------------------------------------------------------------|--------------------------------|----------------------------------------------|------------------------|
|                                       |                                              |                                                                                                    | PAR-6PSQ-L8 Go                                                                                                    | Offline Global A                                                             | Address List - Ian.Stuart@facs | Advance                                      | ed Find                |
| $\triangleright$                      | 10                                           |                                                                                                    | Name                                                                                                    | Title                                                                        | Business Phone                 | Location                                     | Depa                   |
| Send                                  | Subject                                      | FW: Forward to a Meetin                                                                                                    | PAR-6PSQ-L8.N.10 (2) (Team Collaboration                                                                                                    | )                                                                            |                                | PAR-6PSQ<br>PAR-6PSQ                         |                        |
|                                       | When                                         | Monday, 31 January 202                                                                                                    | PAR PSQ-L8.N.2 (3) (VC) (Meeting)                                                                                                    |                                                                              |                                | PAR-6PSQ                                     |                        |
|                                       | Location                                     | Microsoft Teams Meetin                                                                                                    | <ul> <li>PAR-PSQ-18.N.20 (2) (VC) (Meeting)</li> <li>PAR-PSQ-18.N.22 (2) (Team Collaboration</li> <li>PAR-PSQ-18.N.23 (6) (VC) (Meeting)</li> <li>PAR-PSQ-18.N.23 (6) (VC) (Meeting)</li> </ul>     | 0                                                                            |                                | PAR-6PSQ<br>PAR-6PSQ<br>PAR-6PSQ             |                        |
|                                       | From                                         | lan Stuart                                                                                                    | <ul> <li>PAR- PSQ-L8.N.24 (6) (VC) (Meeting)</li> <li>PAR- PSQ-L8.N.3 (2) (VC) (Meeting)</li> <li>PAR- PSQ-L8.N.4 (3) (VC) (Meeting)</li> </ul>                                                     |                                                                              |                                | PAR-6PSQ<br>PAR-6PSQ<br>PAR-6PSQ             |                        |
| 0                                     |                                              |                                                                                                    | <ul> <li>PAR- PSQ-L8.N.9 (2) (Team Collaboration)</li> <li>PAR- PSQ-L8.S.30 (3) (VC) (Meeting)</li> <li>PAR- PSQ-L8.S.31 (6) (VC) (Meeting)</li> <li>PAR- PSQ-L8.S.39 (3) (VC) (Meeting)</li> </ul> |                                                                              |                                | PAR-6PSQ<br>PAR-6PSQ<br>PAR-6PSQ<br>PAR-6PSQ |                        |
| From: Ian S                           | Original Appointment<br>From: Ian Stuart     |                                                                                                    | PAR- PSQ-L8.S.40 (5) (VC) (Meeting)                                                                                                    |                                                                              |                                | PAR-6PSQ<br>PAR-6PSQ                         |                        |
| Sent: Monday, 31 January 2022 9:54 AM |                                              |                                                                                                    | PAR- PSQ-L8.5.42 (3) (VC) (Meeting)                                                                                                    |                                                                              |                                | PAR-6PSQ                                     |                        |
| Subject: For                          | rward to a Mee                               | ting Room                                                                                                    | PAR-PSQ-L8.5.48 (3) (VC) (Meeting)                                                                                                    |                                                                              |                                | PAR-6PSQ                                     |                        |
| When: Mor                             | nday, 31 Januar                              | y 2022 11:00 AM-11:30                                                                                                    | PAR SQ-L8.5.54 (2) (VC) (Meeting)                                                                                                    |                                                                              |                                | PAR-6PSQ                                     | ~                      |
| Where: Mic                            | rosoft Teams N                               | <b>Aeeting</b>                                                                                                    | Required PAR-6PSO-L8.N.18 (2) (VC)                                                                                                    | (Meeting)                                                                    |                                | ОК Са                                        | ncel                   |

**Note:** Ensure that the room or rooms you are booking are available as the host will receive the accepted or denied notification for the room booking.

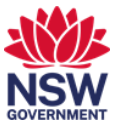

## 4. Check in and join a scheduled meeting at the room

1 On the booking panel outside the meeting room you must select Check In to confirm you are using the Teams enabled meeting room. You can do this up to 15 minutes prior to or after the start of the meeting. If you do not check-in your meeting will be cancelled so other staff can use the room.

Confirm the meeting is yours by tapping the upcoming meeting block. Only the organiser's name will display.

| PAR-6PSQ-L8.S.31 |        | Thursday, January 27, 2022 12:18 PM                   |      |          |  |  |  |
|------------------|--------|-------------------------------------------------------|------|----------|--|--|--|
|                  |        | RESERVED<br>FOR NEXT                                  |      | Check In |  |  |  |
|                  |        | 12                                                    |      | Ø        |  |  |  |
| 1.000            |        | MINUTES                                               |      | 0        |  |  |  |
|                  |        | private                                               |      | Extend   |  |  |  |
|                  | PAR-6F | PSQ-L8.S.31 (6) (VC) (Meeting)<br>12:15 PM - 12:30 PM |      | :        |  |  |  |
| NOON             | 1 PM   | 2 PM                                                  | 3 PM |          |  |  |  |

2 The meeting details display. Select **Close** to return to the main interface.

| Mil-075213.5.37 |                                 |                       |      |  |
|-----------------|---------------------------------|-----------------------|------|--|
|                 | private<br><sub>Dustin Le</sub> |                       |      |  |
|                 | PAR-6PSQ-L                      | и - 1:15 РМ<br>8.S.31 |      |  |
|                 | 1 PM                            | 2 PM                  | 3 PM |  |
|                 |                                 | Close                 |      |  |

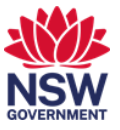

**3** Once you have confirmed this is your meeting, select the **Check In** button.

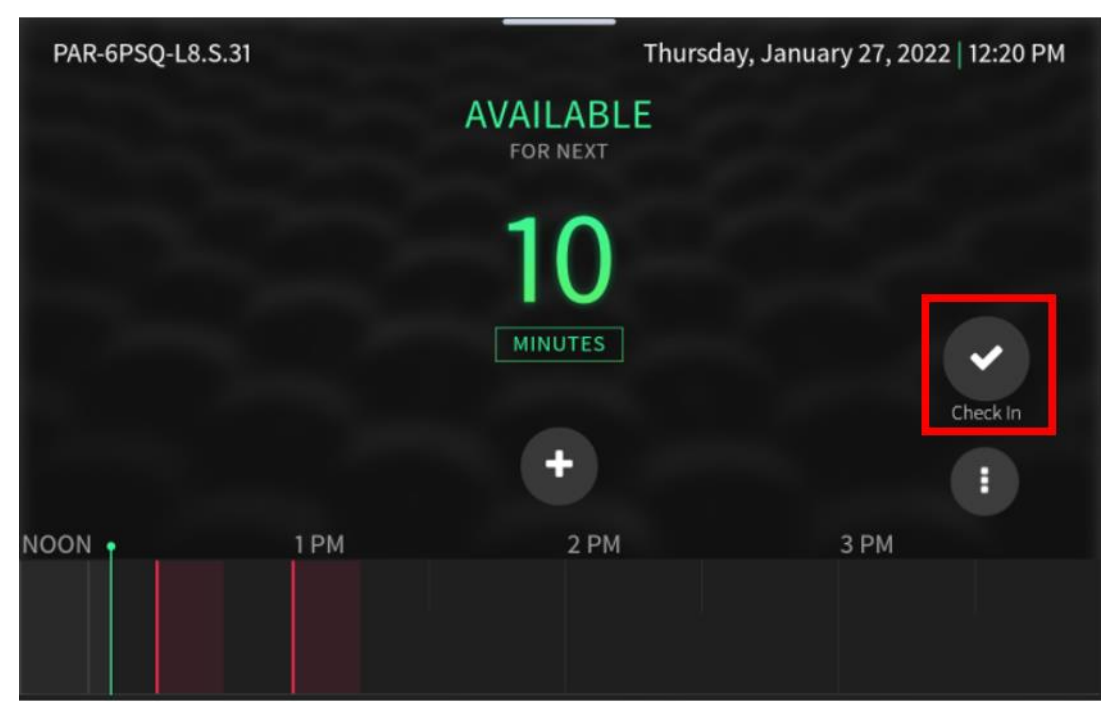

4 On the console panel in the meeting room, find your meeting and select **Join**.

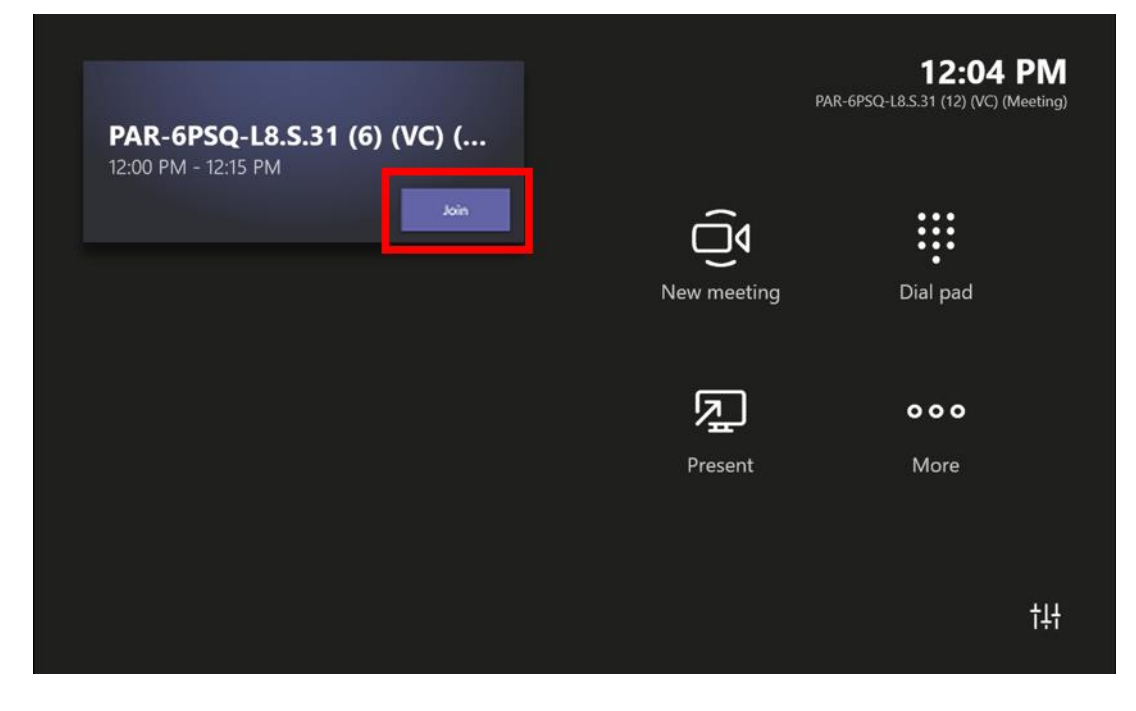

Note: there is no need also join via your laptop to use the room functionality.

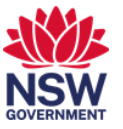

5 Your meeting will have similar controls to the Microsoft Teams app interface on your laptop.

To present, connect your laptop to the HDMI cable. This will always display your whole screen.

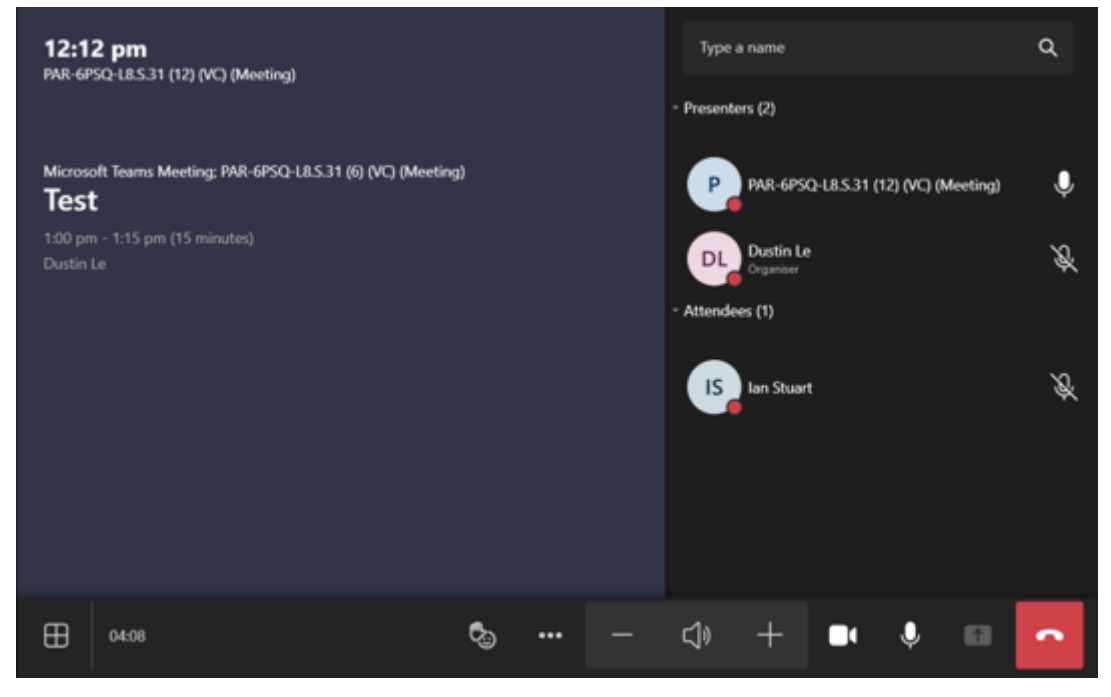

**Note:** you can also join the meeting on your laptop to present. If joining the meeting to share content it is important to select the **Don't use audio** option before joining the meeting as this will prevent audio feedback in the meeting room.

*Note:* refer to the *Meeting room technology overview* user guide for help with using the console features.